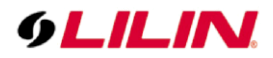

# **Merit LILIN Application Note**

How to use WaterMarkChecker to check forged LILIN backup footages of NAV/NVR/DVR products

Document Number: A00321 Date: 2022/06/06 Dept: Technical Support, Taipei

Subject: How to use WaterMarkChecker to verified LILIN's video backup files are not forged.

**Description:** LILIN NAV and NVR/DVR are now support digital watermark feature to ensure the backup footage is not got forged and modified. A user can use the tool WaterMarkCheecker.exe to verify if the backup footage gets forged or not.

#### **Requirement:**

- 1. NVR5832/5416E (FW V 4.0.26.5470 or above)
- 2. NAV V3.0.0.76 or above
- 3. PC (Win10)
- 4. WaterMarkChecker.exe (V1.0.0.1)

WatherMarkChecker can be found after installing NAV 3.0 or NAV 3.1.

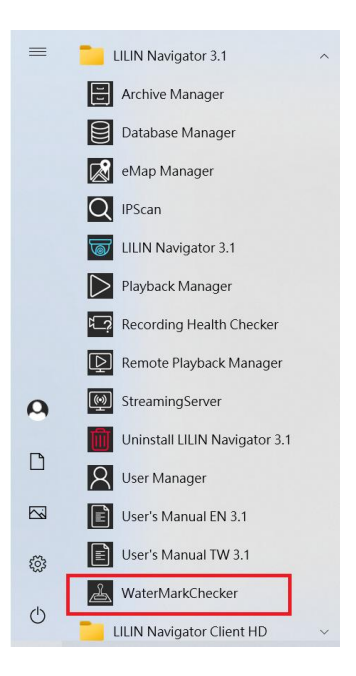

#### For NVR/DVR 5 & 6 series Step #1. Backup video footage to the USB flash drive.

- a. Insert an USB flash drive into the NVR5832/5416E.
- b. Click the Playback button.

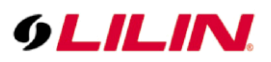

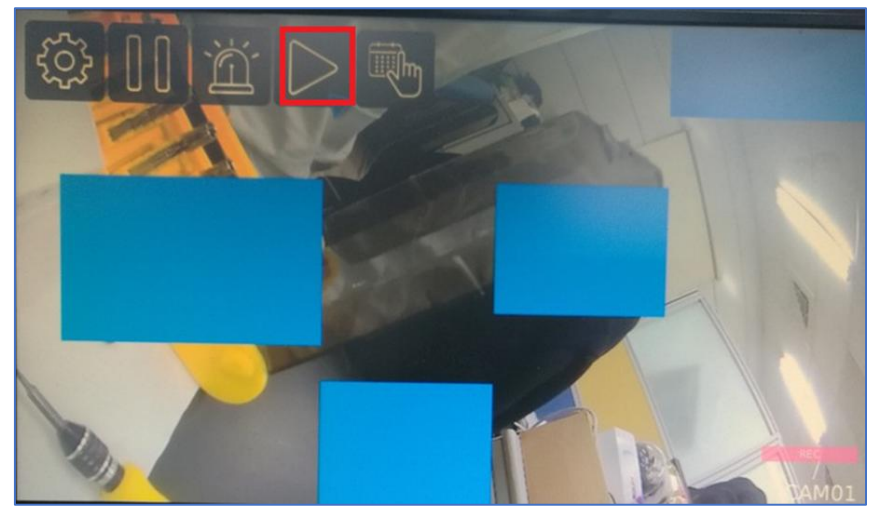

c. Click playback button.

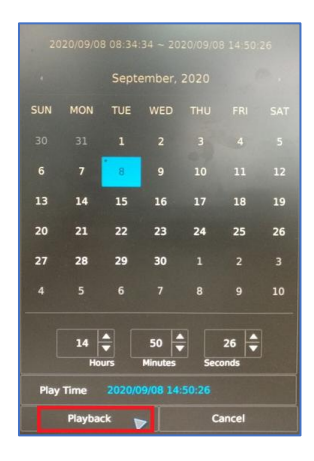

d. Click USB button.

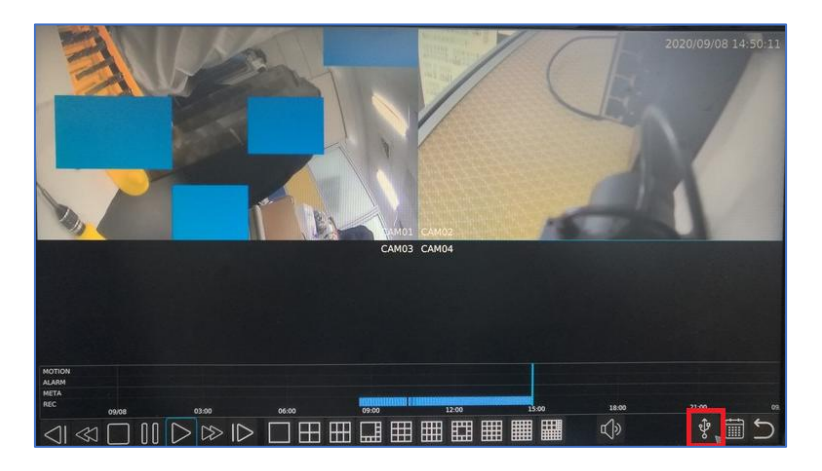

e. Select the date, time and file format, and then click Backup button.

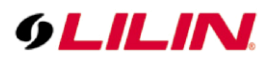

| Recor   |                           |                |     |         |     |     |    |          |     |         |      |      |  |
|---------|---------------------------|----------------|-----|---------|-----|-----|----|----------|-----|---------|------|------|--|
|         |                           |                |     |         |     |     |    |          |     |         |      |      |  |
| SUN     |                           |                |     |         |     |     |    |          |     |         |      |      |  |
| 30      |                           |                |     |         |     |     |    |          |     |         |      |      |  |
| 6       |                           | 8              |     |         |     |     |    |          |     |         |      |      |  |
| 13      |                           |                |     |         |     |     |    |          |     |         |      |      |  |
| 20      |                           |                |     | 24      | 25  | 26  | 20 |          |     |         |      |      |  |
| 27      | 28                        | 29             | 30  |         |     |     |    | 28       |     |         |      |      |  |
| 4       |                           |                |     |         |     |     |    |          |     |         |      |      |  |
| [       | 14<br>Ho                  | ▲<br>▼<br>purs | 50  | Sec     | 16  |     |    | 14<br>Ho | urs | 50      | Seco | 16   |  |
| Back    | up Peric                  | od 20          |     | 8 14:50 |     |     |    |          |     | 9/08 14 |      |      |  |
|         | .01                       | .02            | .03 |         | .04 | .05 |    | 6        | .07 | .08     |      |      |  |
| H       | .17                       | .10            | .19 |         | .12 | .13 | .2 | 2        | .15 | .16     |      |      |  |
|         | .25                       | .26            | .27 |         | .28 | .29 |    | 0        | .31 | .32     |      | NLL. |  |
| File Fo | HD MP4 Estimate File Size |                |     |         |     |     |    |          |     |         |      |      |  |
|         |                           |                |     | -       |     |     | 8  | ackup    |     |         | Can  | cel  |  |

### Step #2. To verify each backup footage by the tool WaterMarkCheecker.exe

- a. Insert the USB flash drive into PC.
- b. Execute WaterMarkCheecker.exe
- c. Click Select File to verify button

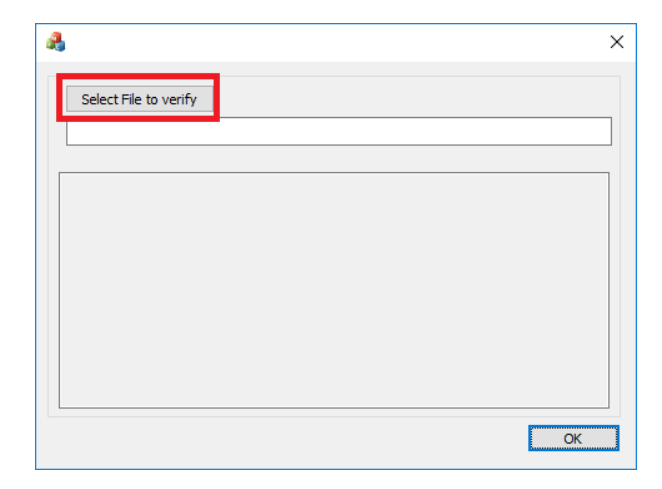

d. Select backup folder from the USB flash drive, file format, and choose one file.

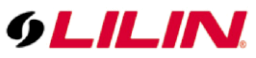

|                                                                             | :N (l:) > backup       |                  |                    | ✓ Ö Search | n backup |  |
|-----------------------------------------------------------------------------|------------------------|------------------|--------------------|------------|----------|--|
| rganize 🔻 🛛 New fold                                                        | er                     |                  |                    |            |          |  |
| backup ^                                                                    | Name                   | Date modified    | Туре               | Size       |          |  |
| Lilin_Plus                                                                  | 2020                   | 9/8/2020 1:48 AM | File folder        |            |          |  |
| Temp                                                                        | 🛓 20200908083400_CAM01 | 9/8/2020 1:47 AM | VLC media file (.m | 9,988 KB   |          |  |
| Xprotect VMS 20                                                             | 📥 20200908083600_CAM01 | 9/8/2020 3:00 AM | VLC media file (.m | 12,662 KB  |          |  |
| OneDrive                                                                    | 🛓 20200908083700_CAM01 | 9/8/2020 3:01 AM | VLC media file (.m | 6,952 KB   |          |  |
| This PC                                                                     |                        |                  |                    |            |          |  |
| Desktop                                                                     |                        |                  |                    |            |          |  |
| Documents                                                                   |                        |                  |                    |            |          |  |
| 🖶 Downloads                                                                 |                        |                  |                    |            |          |  |
|                                                                             |                        |                  |                    |            |          |  |
| Music                                                                       |                        |                  |                    |            |          |  |
| Music Pictures                                                              |                        |                  |                    |            |          |  |
| <ul> <li>Music</li> <li>Pictures</li> <li>Videos</li> </ul>                 |                        |                  |                    |            |          |  |
| Music <ul> <li>Pictures</li> <li>Videos</li> <li>Local Disk (C:)</li> </ul> |                        |                  |                    |            |          |  |
| Music  Pictures  Videos  Local Disk (C:)  Local Disk (D:)                   |                        |                  |                    |            |          |  |

Note: Flie format supports mp4 and AVI only.

e. The verifty status will show OK if the backup footage is not modified.

| <b>A</b>                                                                  | Х |
|---------------------------------------------------------------------------|---|
| Select File to verify I:\backup\20200908083400_CAM01.mp4                  | ] |
| 2020/09/08 01:47:31<br>Verify Status: OK!<br>Model:8193, last checksum:50 |   |
| ОК                                                                        |   |

#### For NAV

Step #1. Backup footage to any storage drive.

a. Click Playback button, and select Playback or Multiple Playback.

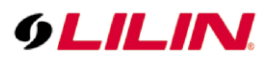

| •LiLiPa | _          |                |           |                |                                    |                       | ? -                                                     | - 🗆 🗙                                                                   |
|---------|------------|----------------|-----------|----------------|------------------------------------|-----------------------|---------------------------------------------------------|-------------------------------------------------------------------------|
| 6       | LILINI     | *001 P3T6522E2 |           |                |                                    |                       | 2020<br>01 1<br>E. S<br>CPU<br>REC<br>MUT<br>adm<br>R.D | N99/03<br>9:46<br>9%<br>1: 21%<br>2: PTZ<br>OFF<br>TE<br>in<br>AY: 0.14 |
|         |            | Cam 006        | Cam 007   | Cam 108        | Cam 003                            | Cam 010               | P                                                       | <b>■</b> ))                                                             |
|         | LILIN      |                | GLILIN    | 0LILINI        | <i><b><i><b>6LILIN</b></i></b></i> | GLILINI               | ¶.∾                                                     | OFF                                                                     |
|         |            |                |           |                |                                    |                       | *                                                       | Applications                                                            |
|         |            |                |           |                |                                    |                       | Ð                                                       | Groupings                                                               |
|         |            |                | Cam 012   | Cem 013        | Cam 014                            | Cam 015               |                                                         | Windows                                                                 |
|         |            |                |           |                |                                    | Playback              | ⊳                                                       | Playback                                                                |
| .0      | LILIN      |                | 6LILIN    | GLILIN         | 6LILINI                            | 🛉 🗎 Multiple Playback | *                                                       | (19)                                                                    |
|         |            |                |           |                |                                    | Remote Playback       | Ø                                                       | •                                                                       |
|         |            | Cem 016        | Cam 017   | Cem 618        | Cam 019                            | Cam 020               | Ţ                                                       | 0                                                                       |
|         |            |                | 61 11 101 | 61 // 151      | 61 11 151                          | 61 // 101             | SEC                                                     |                                                                         |
|         | L 11_11 VI |                | VLILING.  | V 1. (1. 13 VA | 9 <i>1.11.11</i> U                 | VLILIN A              |                                                         |                                                                         |

## b. Click Backup button.

|                 | _             |                                                                                                    |                                                                                                    |                                                                                                    |                         | ×                                                                                                    |
|-----------------|---------------|----------------------------------------------------------------------------------------------------|----------------------------------------------------------------------------------------------------|----------------------------------------------------------------------------------------------------|-------------------------|----------------------------------------------------------------------------------------------------|
| ***             | X01 P31052282 | 4002 IWR3410E                                                                                                    | +003 M                                                                                                    | R5410E                                                                                                    | #004 IPC01/02/03 Series | Nain Grouping 🗸 🗸                                                                                                    |
| olilini         |               | 0LILINI                                                                                                    | 6LILINI                                                                                                    | <u> 6LILIN</u>                                                                                                    |                         | 2020/07/01         Calendar           September          2820           Son Mon Tare Was Thur Ed. Sat            6         7         0         9         10         11           13         14         15         16         17         10         19           20         21         22         23         24         25         26           7         20         30                                                                                                    |
| #205            | 5 587022_1234 | Cam 006                                                                                                    |                                                                                                    | iam 007                                                                                                    | Cem 008                 |                                                                                                    |
| <u>olilini</u>  |               | Check. Osannel     Check. Osannel     Check. Osannel     Check. Status     Check. Status     Chec | Calcular<br>Noti 5<br>1 Noti 5<br>2 4 45<br>2 4 15<br>2 4 5<br>2 4 5<br>2 4<br>2 4<br>2 4<br>2 4<br>2 4<br>2 4<br>2 4<br>2 4 | ×                                                                                                    |                         | Sant Time:         00 : 00         00           End Time:         01 : 19         00           Select mode:         Recard         V           Scatch mode:         Search         Search                                                                                                    |
| <u> ¢LILINI</u> | Cam 009       | F         Cran (th)         T         T                                                                                                    | 1         7         10         1           2         1         10         1         1           2         1         1         1         1         1           2         1         1         1         1         1         1           3         1         1         1         1         1         1         1         1         1         1         1         1         1         1         1         1         1         1         1         1         1         1         1         1         1         1         1         1         1         1         1         1         1         1         1         1         1         1         1         1         1         1         1         1         1         1         1         1         1         1         1         1         1         1         1         1         1         1         1         1         1         1         1         1         1         1         1         1         1         1         1         1         1         1         1         1         1         1         1         1                                                                                                    | File Soc         25046         V           He fumat         IP4         V           It Stable Add COD         Inspir Size         ISO           Stable Add COD         Inspir Size         ISO           Stable Add COD         Inspir Size         ISO | Carn 612                | 2010/09449 09/02/03<br>2010/09449 09/02/03<br>2010/09449 09/05/03<br>2010/09449 09/05/03<br>2010/09449 09/05/03<br>2010/09449 09/05/03<br>2010/09449 09/05/03<br>2010/09449 09/05/03<br>2010/09449 09/05/03<br>2010/09449 09/05/03<br>2010/09490 09/03<br>2010/09490 09/03<br>2010/09490 09/03<br>2010/09490 09/03<br>2010/09490 09/03<br>2010/09490 09/03<br>2010/09490 05/03<br>2010/09490 05/03<br>2010/09490 05/03<br>2010/09490 05/03<br>2010/09490 05/03<br>2010/09490 05/03<br>2010/09490 05/03<br>2010/09490 05/03<br>2010/0940 05/03<br>2010/0940 05/03<br>2010/0000000000000000000000000000000000                                                                                                    |
|                 |               |                                                                                                    |                                                                                                    | ENIT                                                                                                    | C== #1                  | 2020/09/08 001 18:00<br>2020/09/08 001 19:00<br>2020/09/08 001 20:00<br>2020/09/08 001 20:00                                                                                                    |
| 6L.ILINI        | Carn 013      | ØLILINI                                                                                                    | ol il ilm                                                                                                    | <i>øLILINI</i>                                                                                                    | Can the<br>Activat      | 3000,000 at 0.250<br>2000,000 at 0.250<br>2000,000 at 0 |
| 100000 H        | 00            |                                                                                                    |                                                                                                    |                                                                                                    | B1: 19: 59              |                                                                                                    |
|                 | 00            |                                                                                                    | Speed IX                                                                                                    |                                                                                                    |                         |                                                                                                    |

c. Select channels, date, time, destination directory and file format, and then click Start Convert button.

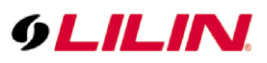

| Check Channel      Select All / Sele      #001 P3765221      #002 NVR5416      #003 NVR5416      #004 IPC01/021 | E<br>E<br>E<br>E<br>Z<br>Z<br>Z<br>Z<br>Z<br>Z<br>Z | Sun           | 2020/09/<br>eptember<br>Mon Tue | 07<br>▶<br>Wen<br>2 | Thu<br>3       | Cale<br>2020<br>Fri<br>4 | dar<br>Sat     | Destination Directory<br>C:\Users\WAV3025\De | sktop (MP4) |                                       |                                |  |
|----------------------------------------------------------------------------------------------------|-----------------------------------------------------|---------------|---------------------------------|---------------------|----------------|--------------------------|----------------|----------------------------------------------|-------------|---------------------------------------|--------------------------------|--|
| #005 SR7022<br>Cam 006                                                                                          | 123                                                 | ь<br>13<br>20 | 7 8<br>14 15<br>21 22           | 9<br>16<br>23       | 10<br>17<br>24 | 11<br>18<br>25           | 12<br>19<br>26 | Copy MPlayer                                 |             | File Size                             | 250MB                          |  |
| Cam 008<br>Cam 008<br>Cam 009<br>Cam 010                                                                        |                                                     | 27            | 28 29                           | 30                  | 22 .           |                          |                | OS Version                                   | 64-bit 🗸 🗸  | File Format Enable Add OSD Image Size | MP4<br>MP4<br>AVI<br>1920*1080 |  |
| Cam 011                                                                                                    | ~                                                   | End Time      |                                 | Ľ                   | 23 :           | 57                       | •              | Start Backup                                 | Stop        | Start Convert                         | Stop                           |  |
| Backup Status                                                                                                   |                                                     |               |                                 |                     |                | _                        |                | <br>0 %                                      |             |                                       |                                |  |

### Step #2. To verify each backup footage by the tool WaterMarkCheecker.exe

- a. Execute WaterMarkCheecker.exe
- b. Click Select File to verify button

| 4                     | × |
|-----------------------|---|
| Select File to verify |   |
|                       | ] |
|                       |   |
|                       |   |
|                       |   |
|                       |   |
|                       |   |
| ОК                    |   |

c. Select backup folder from the USB flash drive, file format, and choose one file.

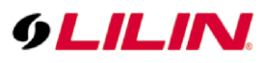

| Open                |                           |                  |                       |           |          |                   |      | ; |
|---------------------|---------------------------|------------------|-----------------------|-----------|----------|-------------------|------|---|
| → * ↑ - Th          | is PC > Desktop > AVI     |                  |                       |           | νÖ       | Search AVI        |      | ٩ |
| rganize 👻 New folde | er                        |                  |                       |           |          |                   |      | ? |
| This PC             | Name                      | Date             | Туре                  | Size      | Length   |                   |      |   |
| Desktop             | 🛓 ch002_20200908011       | 9/8/2020 1:12 AM | VLC media file (.avi) | 24,602 KB | 00:01:59 |                   |      |   |
| Documents           | 🛓 ch003_20200908011       | 9/8/2020 1:12 AM | VLC media file (.avi) | 10,459 KB | 00:01:59 |                   |      |   |
| Downloads           | 🛓 ch004_20200908011       | 9/8/2020 1:12 AM | VLC media file (.avi) | 25,581 KB | 00:02:00 |                   |      |   |
| Music               | 🛓 ch005_20200908011       | 9/8/2020 1:12 AM | VLC media file (.avi) | 10,460 KB | 00:01:59 |                   |      |   |
| Pictures            |                           |                  |                       |           |          |                   |      |   |
| 🚆 Videos            |                           |                  |                       |           |          |                   |      |   |
| Local Disk (C:)     |                           |                  |                       |           |          |                   |      |   |
| Local Disk (D:)     |                           |                  |                       |           |          |                   |      |   |
| Local Disk (E:)     |                           |                  |                       |           |          |                   |      |   |
| Local Disk (F:)     |                           |                  |                       |           |          |                   |      |   |
| Local Disk (G:)     |                           |                  |                       |           |          |                   |      |   |
| Local Disk (H:)     |                           |                  |                       |           |          |                   |      |   |
| 🞐 Network 🗸 🗸       |                           |                  |                       |           |          |                   |      |   |
| File n              | ame: ch002 20200908011302 |                  |                       |           | ~        | avi files (*.avi  | )    |   |
|                     |                           |                  |                       |           |          | mp4 files (*.m    | np4) |   |
|                     |                           |                  |                       |           |          | avi files (*.avi) | Î.   |   |

Note: Flie format supports mp4 and avi only.

d. The veriftying status will show OK if the backup footage is not modified.

| A.                                                                         | ×  |
|----------------------------------------------------------------------------|----|
| Select File to verify                                                      |    |
| C: Users (NAV3025 (Desktop (AV1 cn002_20200908011251.av)                   |    |
| 2020/09/08 01:12:51<br>Verify Status: OK!<br>Model:4097, last checksum:100 |    |
|                                                                            |    |
|                                                                            |    |
|                                                                            |    |
|                                                                            | ОК |

Contact <u>lilin.zendesk.com</u> for technical support.